# Guida di installazione rapida

DCP-J1260W

I manuali più recenti sono disponibili nel sito web di supporto Brother: <u>support.brother.com/manuals</u>

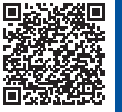

D037KK001-00

ITA Versione 0

Leggere innanzitutto la *Guida di sicurezza prodotto*, quindi leggere la presente *Guida di installazione rapida* per conoscere la corretta procedura di installazione.

Se sono state seguite le istruzioni riportate nella *Guida di installazione rapida* in formato cartaceo, fornita con la macchina, ed è stato selezionato il passaggio 4-B "Installazione tramite il pannello dei comandi della macchina", andare direttamente al passaggio 4-B di questa guida.

## Estrarre la macchina dalla confezione e controllare i componenti

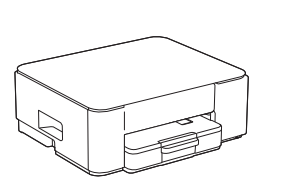

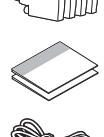

Rimuovere il nastro protettivo o la pellicola che ricopre la macchina e le forniture.

### ΝΟΤΑ

brother

IT

i

- · I componenti potrebbero variare a seconda del paese.
- Conservare tutti i materiali di imballaggio e la scatola nel caso in cui sia necessario spedire la macchina.
- Se si utilizza una connessione cablata, è necessario acquistare il cavo di interfaccia corretto per l'interfaccia che si desidera usare.

**Cavo USB:** utilizzare un cavo USB 2.0 (tipo A/B) non più lungo di 2 metri (fornito in dotazione in alcuni paesi).

 Brother si impegna a ridurre gli scarti e il consumo sia delle materie prime che dell'energia necessaria per produrle. Maggiori informazioni sulle nostre politiche ambientali sono disponibili sul sito <u>www.brotherearth.com</u>.

# 2 Caricare carta A4 normale nel vassoio carta

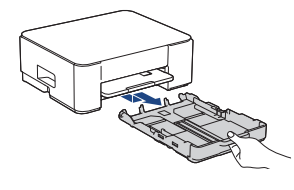

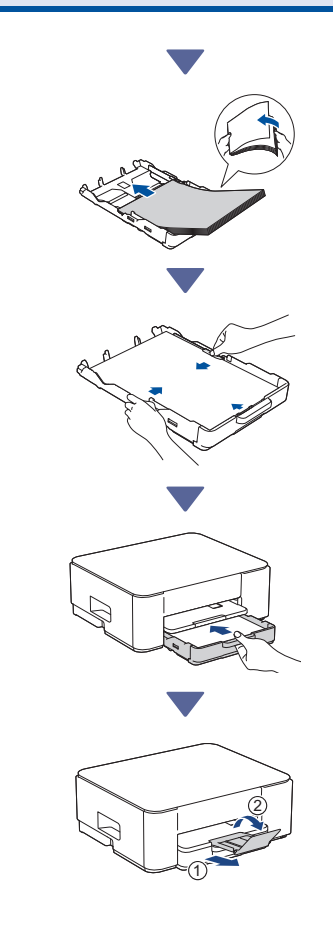

Segue alla colonna successiva

## Collegare il cavo di alimentazione 4-A installazione: rete Wi-Fi® [] ۵ (<sup>|</sup>) Sto La macchina si accende automaticamente e il LED di alimentazione inizia a lampeggiare. A Scegliere il metodo di installazione Scegliere il metodo di installazione in base ΝΟΤΑ all'ambiente utilizzato. Installazione tramite app o software per computer (Metodo consigliato) Installazione tramite il pannello dei comandi 4-B della macchina **4-B** (Questo metodo è consigliato per gli utenti Mac 🔶 che non possono utilizzare un dispositivo mobile per l'installazione.)

Metodo consigliato

## Installazione tramite app o software per computer

Accedere al sito web in base al metodo di

### Installazione tramite dispositivo mobile Il dispositivo mobile deve essere connesso a una

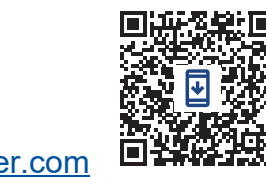

setup.brother.com

### Installazione tramite computer (solo Windows)

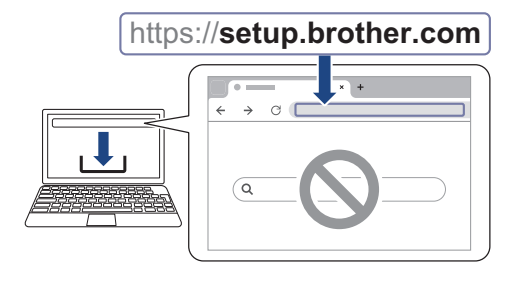

È possibile utilizzare la macchina con più dispositivi. Scegliere uno dei metodi di installazione descritti in questo passaggio per scaricare il software della macchina negli altri dispositivi che si desidera utilizzare.

## Installazione tramite il pannello dei comandi della macchina

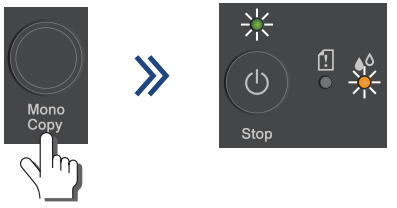

Quando il LED di alimentazione inizia a lampeggiare lentamente, premere e tenere premuto il pulsante Mono Copy (Copia Mono) per tre secondi.

Verificare che il LED di alimentazione e il LED inchiostro siano entrambi accesi, quindi andare al passaggio successivo.

# **5** Installare le cartucce d'inchiostro iniziali

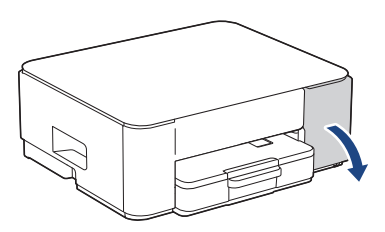

Aprire il coperchio delle cartucce d'inchiostro. (Le illustrazioni di questa guida potrebbero non corrispondere esattamente al modello in uso, ma la procedura è la stessa per ogni modello.)

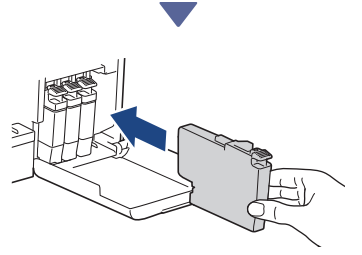

Installare le cartucce d'inchiostro iniziali.

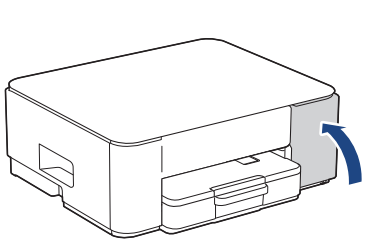

Dopo avere installato le quattro cartucce d'inchiostro, chiudere il coperchio delle cartucce d'inchiostro. La macchina avvia la pulizia iniziale del sistema di inchiostro.

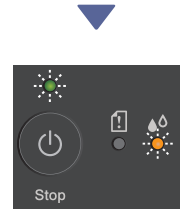

Durante la pulizia iniziale, il LED di alimentazione e il LED inchiostro lampeggiano. La pulizia può richiedere alcuni minuti. La macchina potrebbe rimanere silenziosa per i primi due minuti, mentre riempie il serbatoio d'inchiostro.

### IMPORTANTE

NON spegnere la macchina. Lasciare proseguire l'installazione fino a quando il foglio di verifica della qualità di stampa non viene stampato.

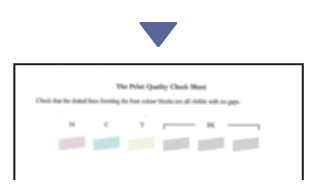

Al termine della pulizia iniziale del sistema di inchiostro, la macchina stampa il foglio di verifica della qualità di stampa.

### NOTA

La prima volta che si installano le cartucce d'inchiostro, l'apparecchio utilizza una maggiore quantità d'inchiostro per riempire i tubi di erogazione dell'inchiostro. Questo processo viene eseguito una sola volta e consente di ottenere stampe di qualità elevata.

## 6 Verificare la qualità di stampa

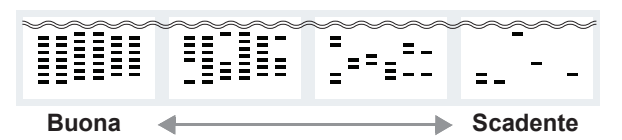

Controllare il foglio di verifica della qualità di stampa.

Se la qualità di uno dei quattro blocchi di colore è **Scadente**, si consiglia vivamente di pulire la testina di stampa per migliorare la qualità di stampa. Vedere la *Guida di riferimento* fornita con la macchina.

Segue alla colonna successiva

## Collegare il computer o il dispositivo mobile alla macchina (se necessario)

Accedere al seguente sito web dal computer o dal dispositivo mobile o eseguire la scansione del codice riportato di seguito per installare il software:

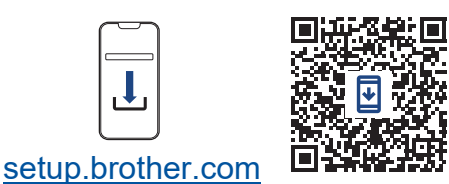

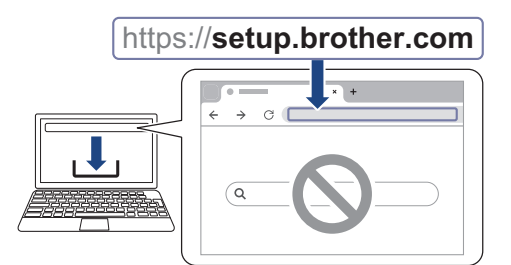

Controllare che la macchina e il dispositivo mobile siano connessi alla stessa rete.

#### NOTA

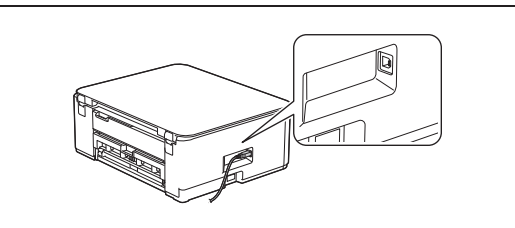

Per la connessione USB, reperire la porta corretta sul lato della macchina, come illustrato in figura.

## Installazione completata

Ora è possibile stampare ed eseguire scansioni con questa macchina.

#### Avviso importante per la sicurezza di rete:

La password predefinita per gestire le impostazioni di questa macchina è riportata sul retro della macchina e contrassegnata con "**Pwd**". È consigliabile modificare immediatamente la password predefinita per proteggere la macchina da accessi non autorizzati.

Per informazioni dettagliate sulla macchina e per le specifiche del prodotto, vedere la Guida utente in linea all'indirizzo support.brother.com/manuals.